## BONDIX WAN BONDING

How to get your free 48h Bondix Trial

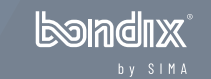

STEP 2 Request Connection Code

STEP 3 Activate Demo License

STEP 4 Check DNS Server  Download the Bondix Client software for your Teltonika model from our Wiki: <u>https://wiki.bondix.dev/</u>

Make sure the release matches your router model's firmware version.

 Open your Teltonika router's menu, navigate to "System / Package Manager", click on "Upload package", choose the downloaded file and install it. Reboot your router afterwards.

landiix

STEP 2 Request Connection Code

STEP 3 Activate Demo License

STEP 4 Check DNS Server

- Enter your data in this website's form and hit "Sign me up": <u>https://www.bondixintelligence.com/bondix-sane-demo</u>
- Check your emails for an email from <u>noreply@bondix.net</u> don't forget to check your spam folder too!
- Click on "Sign me up" in said email. This will open a browser window showing you your personal QuickConnect Code that will serve as your tunnel credentials.

l Soladi x

STEP 2 Request Connection Code

**STEP 3 Activate Demo License** 

STEP 4 Check DNS Server

- In your Teltonika router's menu, go to "Network / Bondix®".
- Under "Configuration Type", choose "QuickConnect Code" and copy and paste your connection string in the respective field.

150 Indiax

• In the bottom, hit "Save & apply".

STEP 2 Request Connection Code

STEP 3 Activate Demo License

STEP 4 Check DNS Server Make sure that you're using a public DNS server in your router settings.

- For that, go to "Network / DNS / General Settings" and enter a public server into the "DNS servers" field, e.g. 8.8.8.8 or 9.9.9.9.
- In the bottom, hit "Save & apply" and you're done.

## Congratulations and happy bonding!

**Just a heads up:** Your trial connection will automatically disconnect every 4 hours. This is to ensure it's used for evaluation purposes only and not for any production environments. If you need uninterrupted access for more intensive testing, feel free to reach out to our sales team at <u>sales@sima.gmbh</u>.